# Step-by-Step Process for NHI Card Replacement

17 Steps

Created by Help Desk Creation Date Jul 12, 2024 Last Updated Jul 30, 2024

#### **Download the NHI Express App**

Download from Google Play https://play.google.com/store/apps/details?id=com.nhiApp.v1 Download from Apple Store https://reurl.cc/yLx95q

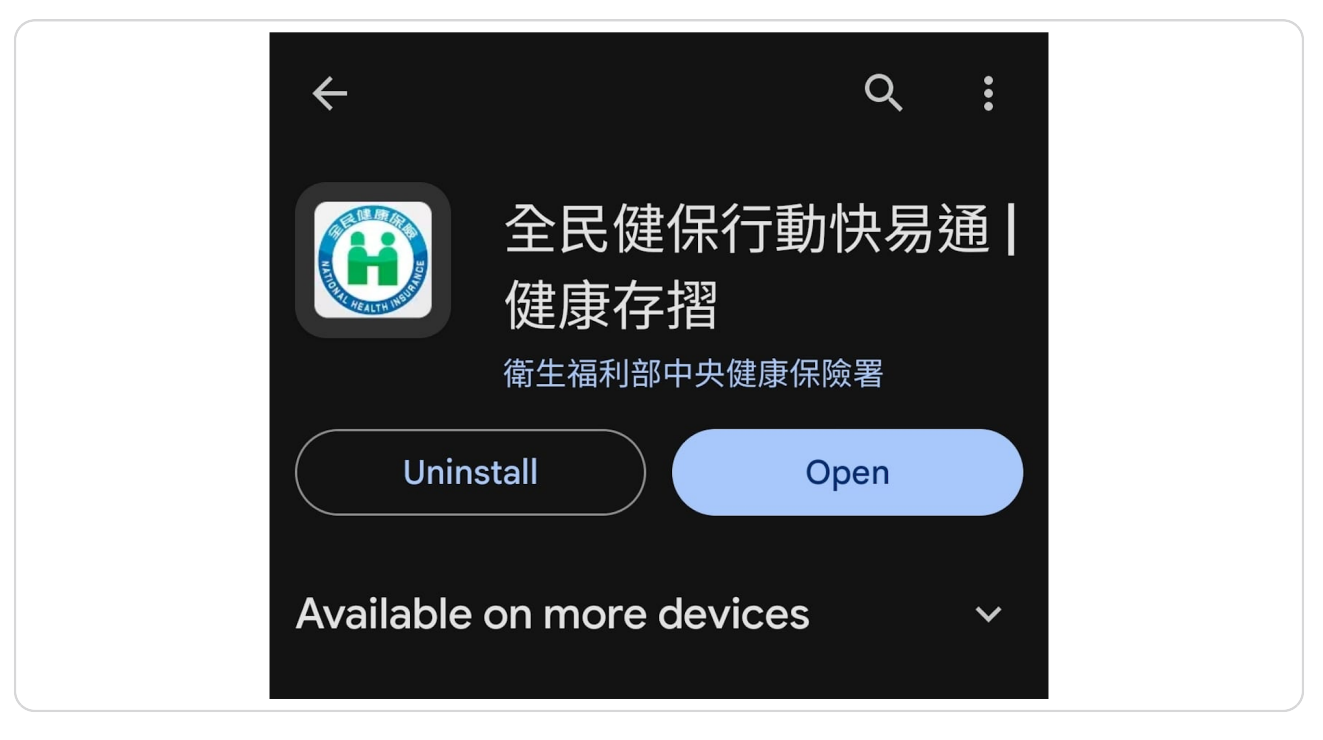

## Open the NHI Express App

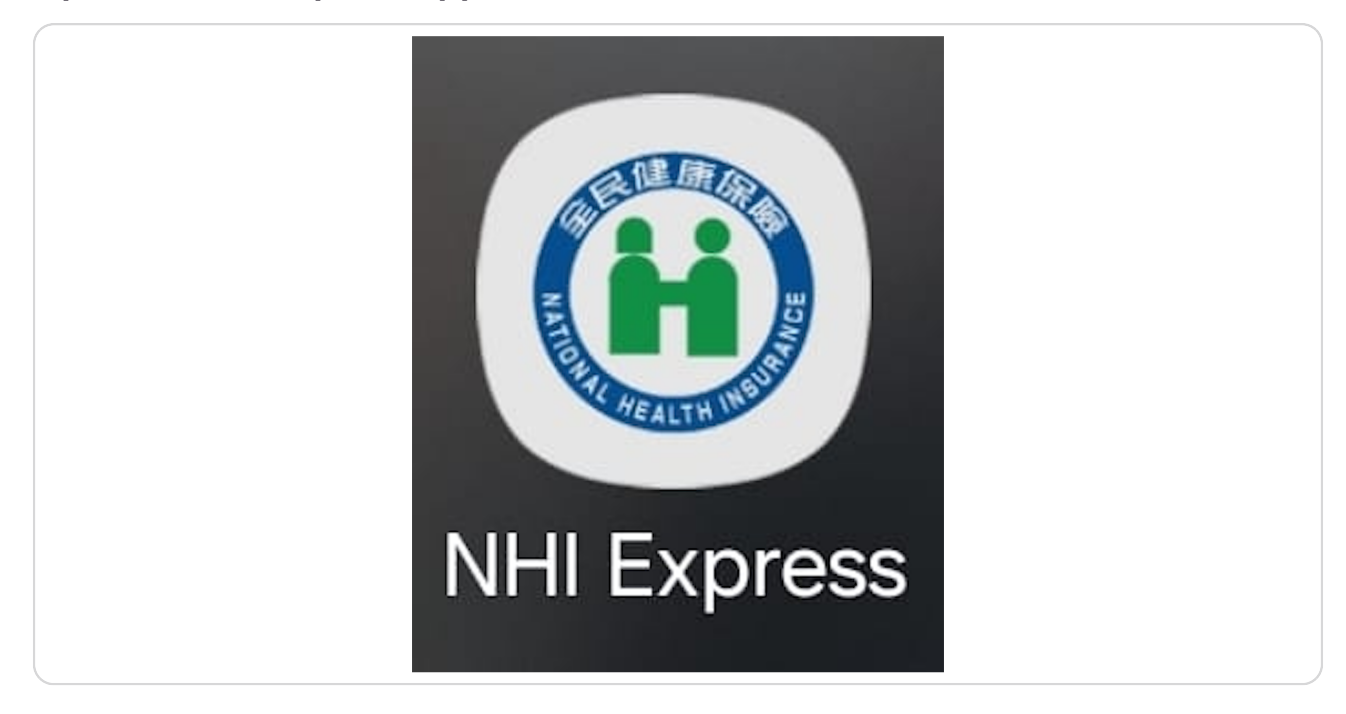

#### STEP 3

# Read the notice and click 同意

| く上一頁健保櫃檯 💬                                                                                             |  |
|----------------------------------------------------------------------------------------------------|--|
| 今 叫<br>令                                                                                               |  |
|                                                                                                    |  |
| 經由身分確認(登入後),本<br>APP會查詢您的安全敏感性資<br>料( <u>請參考</u> ),您亦可在本APP<br>記錄個人健康資料;如不同<br>意,本 APP需登入之功能將無<br>法使用。 |  |
| 加 不同意 同意                                                                                               |  |
| ■ 「「」」<br>注意<br>注意<br>正式<br>注意<br>正式<br>正式<br>正式<br>正式<br>正式<br>正式<br>正式<br>正式<br>正式<br>正式             |  |

Click on 行動電話認證 to verify your phone number

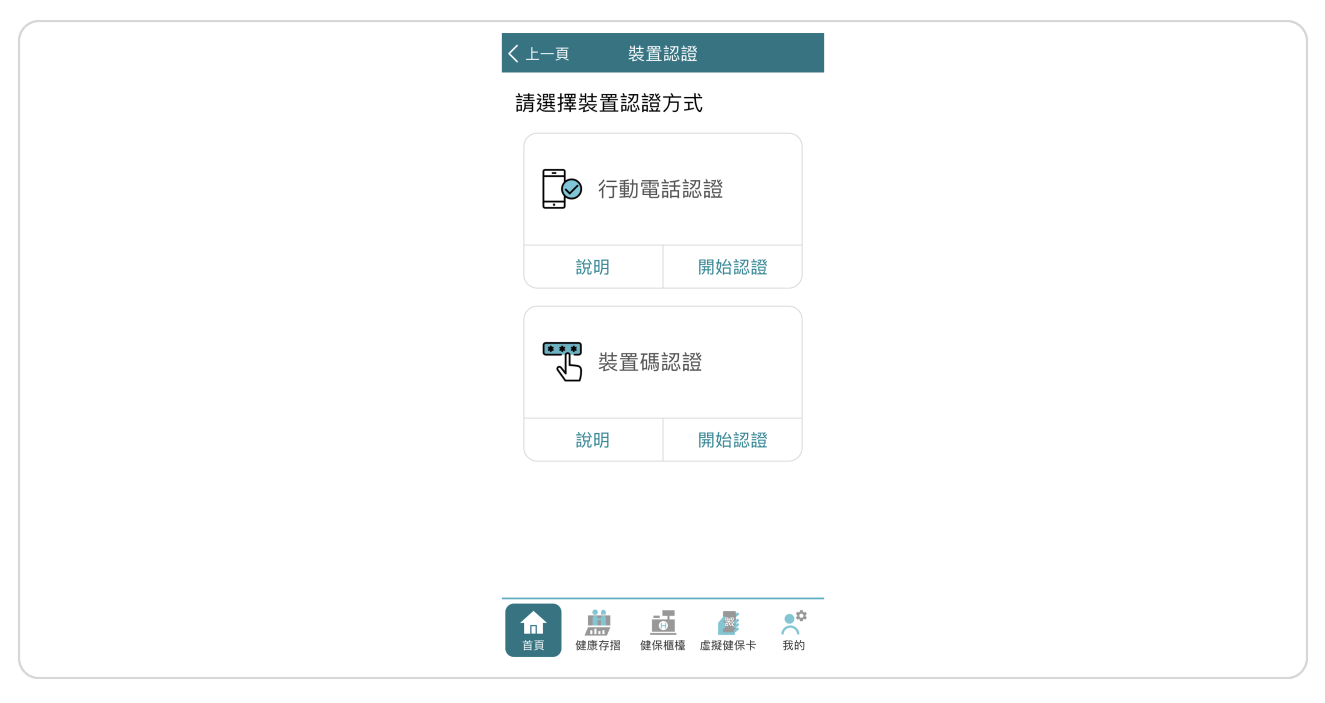

**STEP 5** 

Click on 準備好了

| く 上一           | く上一頁           | 1                         | 行動電話認證                                                                             |
|----------------|----------------|---------------------------|------------------------------------------------------------------------------------|
|                |                | 健保                        | 健保卡號後4碼                                                                            |
|                | (              | H                         | 全民健康保险<br>NATIONAL HEALTH INSURANCE                                                |
| 0000           | 0000 12        | 234 <mark>5678</mark>     | 陳筱玲<br>A223456789<br>8900101<br>樣本                                                 |
| 2              | 2              | <b>行</b><br>適用<br>本人      | <b>亍動裝置安裝本人 SIM卡</b><br>随用對象:本人申辦且門號登記為<br>本人月租型門號。                                |
| 3              | 3              | <b>開</b><br>因需<br>個<br>您的 | <b>閣閉 WIFI,使用 4G/5G 網路</b><br>國齋驗證行動裝置 SIM卡,電信公<br>]確支援 4G/5G 網路認證,以核對<br>IX的身份資訊。 |
|                |                |                           | 準備好了                                                                               |
| <b>1</b><br>首頁 | <b>介</b><br>首頁 | 健康                        | ■ ● ● ● ● ● ● ● ● ● ● ● ● ● ● ● ● ● ● ●                                            |

Read and click 確定 on the reminder to confirm that you are using 4G o r 5G data with a domestic service provider

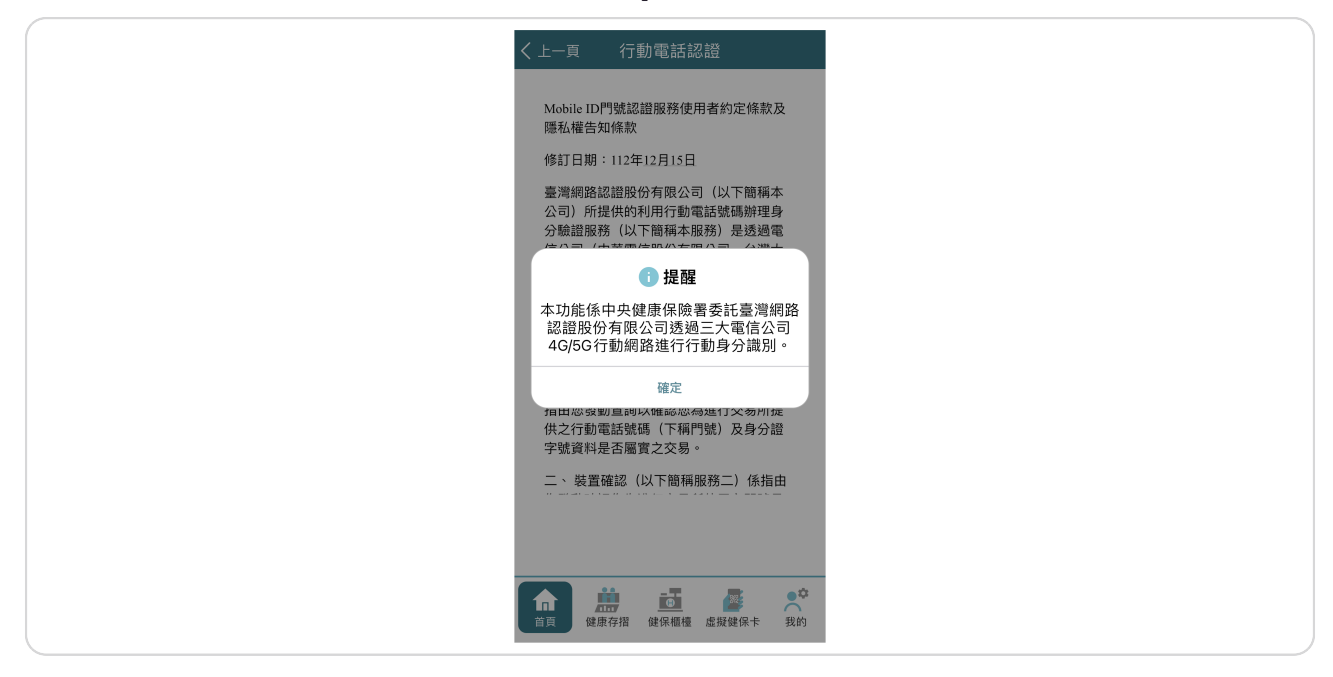

**STEP 7** 

## Click on 同意 to agree to the Terms of Service

| く 上一頁 行動電話認證                                                                                                    |
|----------------------------------------------------------------------------------------------------|
| 定目的消失前或未逾保存年限者,得不予<br>删除。其行使方式依法令及本公司相關規<br>定( <u>www.twca.com.tw</u> )。                                                    |
| • 當事人拒絕提供對其權益之影響:                                                                                                    |
| 若您未能或無法提供以上個人資料予本公司,將無法辦理本服務。                                                                                               |
| 肆、其他約定                                                                                                    |
| 一、本服務條款與隱私權條款如有未盡事<br>宜,依本服務網站及各服務提供商之約定<br>條款辦理;若無相關規定或非所適用者,<br>依誠信原則處理之。                                                 |
| 二、 本公司得随時修改本服務條款,修改<br>後內容將於本服務相關網頁公告,不另作<br>個別通知,一經公告即視為生效且您已受<br>到合法通知,您繼續使用本服務的行為,<br>應被視為接受該修改內容。如本公司未進<br>行公告,該修改內容無效。 |
| 拒絕同意                                                                                                    |
| ▲ ● ● ● ● ● ● ● ● ● ● ● ● ● ● ● ● ● ● ●                                                                                     |

Enter the last four digits of your NHI Card number (found on the bottom left of the front side of your card), your phone number, and your ARC number

| < 上一頁   | 行動電話認證                                |      |
|---------|---------------------------------------|------|
| 請輸入係    | 健保卡卡號後4碼                              |      |
| XXXX-XX | xx-                                   | 0    |
| 手機門號    | 號                                     |      |
| 請輸入您的   | 的手機門號                                 | Ø    |
| 身分證號    | 號/居留證號                                |      |
| 請輸入您的   | 的身分證號或居留證號                            | 0    |
|         | 下一步                                   |      |
|         |                                       |      |
|         |                                       |      |
|         |                                       | t et |
|         | ····································· | 保卡我的 |

STEP 9

Click 確定 to confirm that your mobile number authentication successf ul

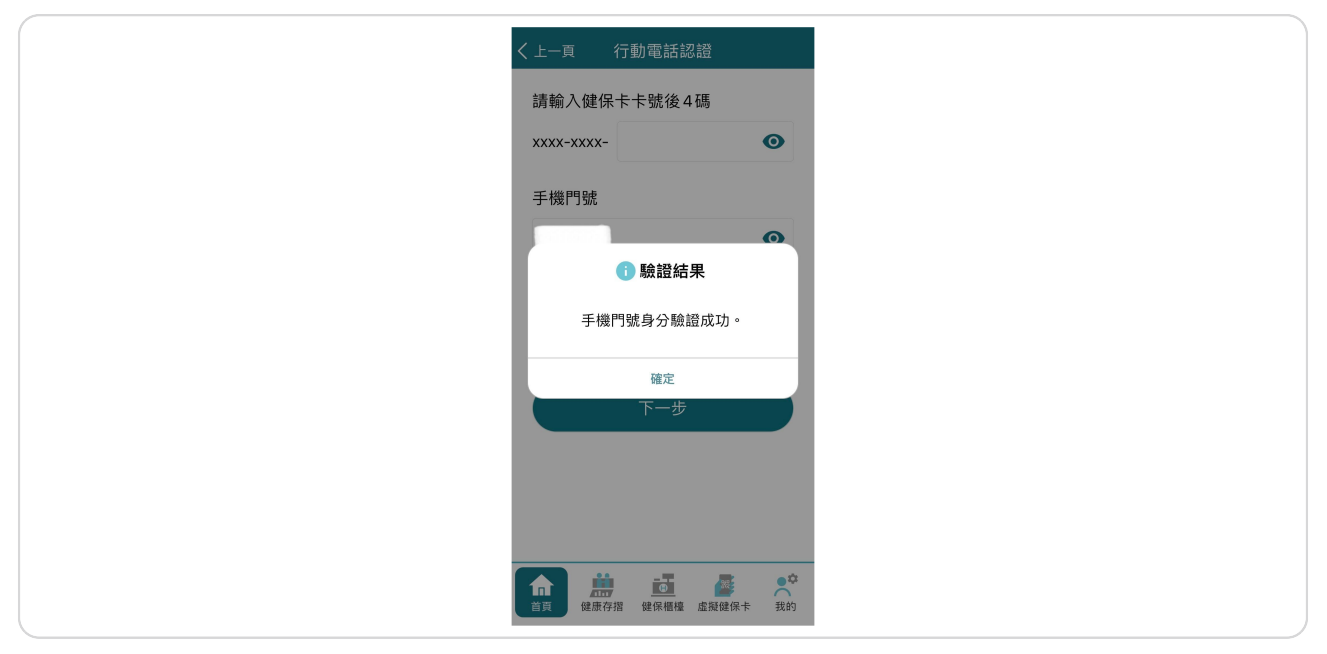

Set and re-enter your registration password

| く上一頁               | 行動電話認調                                | 2 <u>4</u>                                                                                                    |                |
|--------------------|---------------------------------------|----------------------------------------------------------------------------------------------------|----------------|
| 請設定註               | 冊密碼                                   |                                                                                                    |                |
| 長度 6 - 12 征        | 碼                                     | 0                                                                                                    | >              |
| 再次確認               | <b>註冊密碼</b>                           |                                                                                                    |                |
| 長度 6 - 12 征        | 码                                     | 0                                                                                                    |                |
| 講設定健保卡<br>APP 及持健保 | 卡網路服務註冊密碼,<br>呆卡登入網路服務使用              | 作為後續登入本                                                                                                    | <b>本</b>       |
|                    | 下一步                                   |                                                                                                    |                |
|                    |                                       |                                                                                                    |                |
|                    |                                       |                                                                                                    |                |
|                    |                                       |                                                                                                    |                |
| 前置健康               | ■●●●●●●●●●●●●●●●●●●●●●●●●●●●●●●●●●●●● | ■ 2 ■ 2 <td><b>2</b><br/>我的</td> | <b>2</b><br>我的 |

#### STEP 11

Click 確定 to confirm your NHI online service registration and device au thentication were successful

| く上一頁  | 行動電話認證                                  |
|-------|-----------------------------------------|
| 請設定註冊 | 刑密碼                                     |
|       | Ο                                       |
| 再次確認註 | 主冊密碼                                    |
|       | ● 註冊結果                                  |
| 健保卡網路 | 予                                       |
|       | 直 認 證 。                                 |
|       | 催走                                      |
|       |                                         |
|       |                                         |
|       |                                         |
|       | ▶ ● ● ● ● ● ● ● ● ● ● ● ● ● ● ● ● ● ● ● |

## Choose 現在申請 if you wish to apply for a virtual NHI card now, or 稍後 申請 if you wish to apply later.

The rest of the guide will assume you have chosen 稍後申請

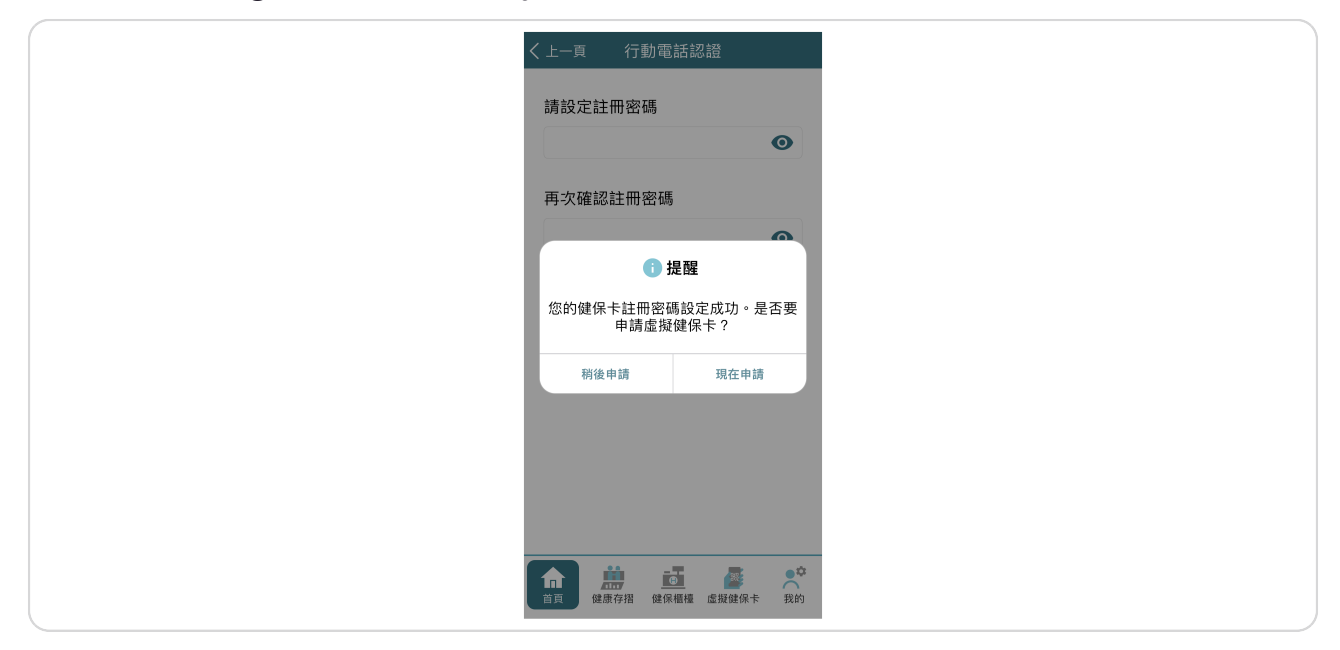

STEP 13

## Click 確定 to confirm that you have logged in successfully

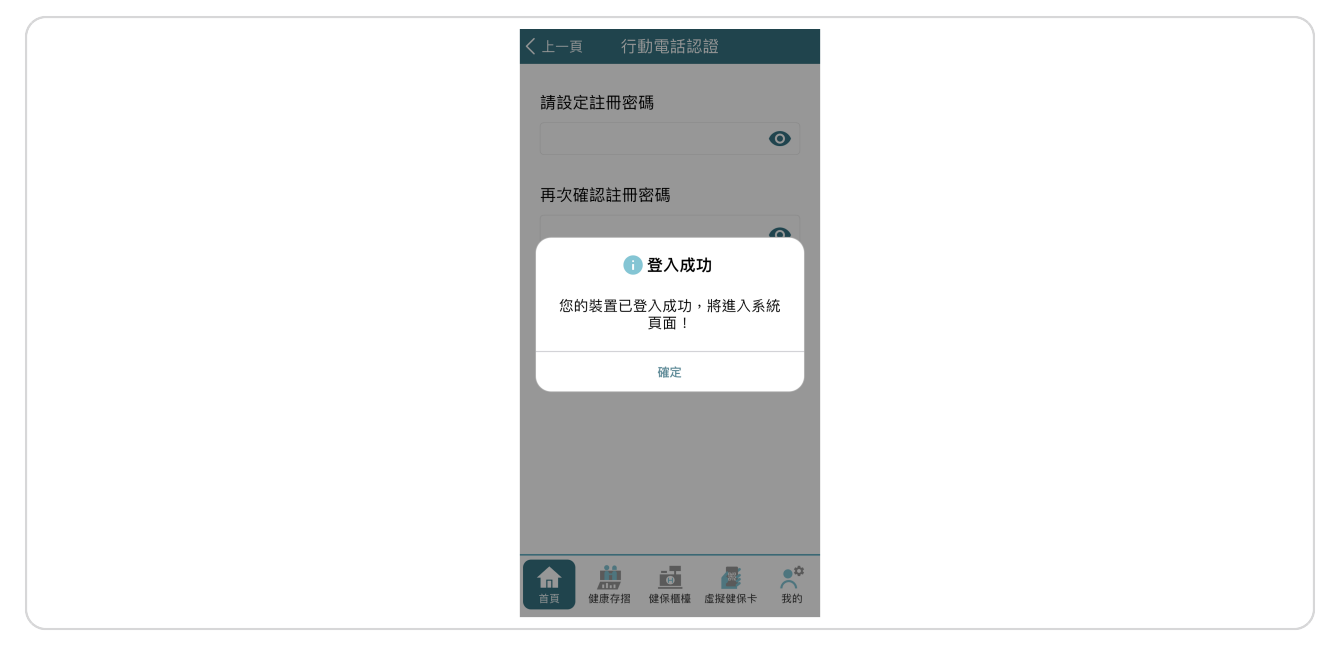

### Click on 健保卡申請

| 🎔 常用功能設定            |
|---------------------|
| 調整常用功能順序            |
| ● 通訊地址變更            |
| 🎔 投保紀錄查詢            |
| 🎔 保費繳納紀錄            |
| 🖤 健保卡繳費及進度查詢        |
| 健保卡申請               |
| ↑<br>前<br>前<br>健康存招 |

#### STEP 15

Read and select 我知道了 confirm that you understand how to take a pi cture which conforms to the NHI's regulations

|   | 健保櫃檯 ())<br>健保卡申請作業                          |
|---|----------------------------------------------|
|   | - 正面清晰<br>OK!                                |
|   | 製飾太大、後製加工     NG!                            |
|   | 無法辨識型卡人<br>NG1                               |
|   | 侧腔、颈部鼓切<br>NG!                               |
| , | ★請確認你已經了解健保卡相片規格<br>我知道了                     |
|   | ▲ 第二方 100 100 100 100 100 100 100 100 100 10 |

Read the notice, tick the box 我已閱讀上文,並確認了解相關說明 and the n click 下一步 to proceed

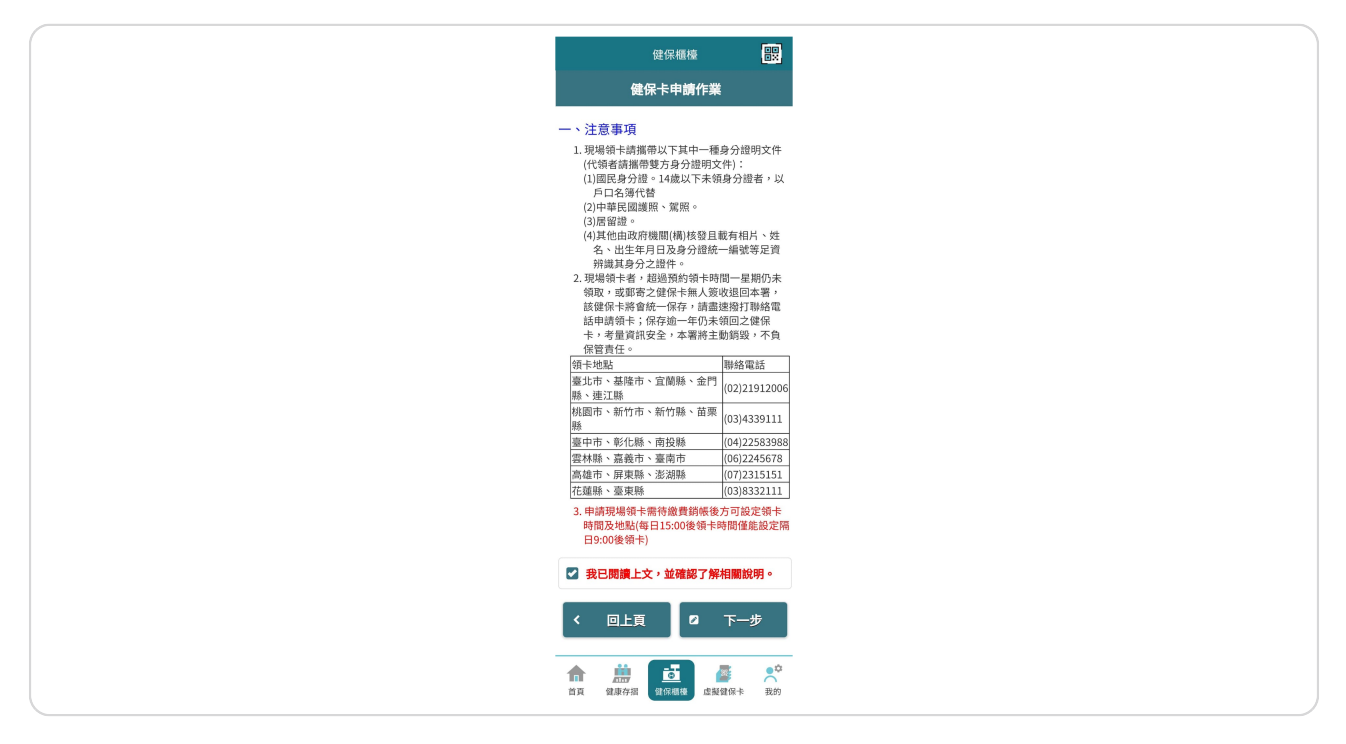

## Input your information, under 原因 select 遺失, and upload your photo

Finally, submit your application

Notice:

1. The card production fee is NT\$200.

2. Payment method: Use the applicant's demand deposit account for transfer; if not the applicant's account, please transfer via ATM.

3. If the card production fee is not paid according to the procedure, this application will be considered invalid.

4. Please make sure the entered mailing address is correct so that the card can be sent to you. After completing the payment, you will receive the card within approximately 2-5 days. If you do not receive it within 2 weeks, please call our service hot-line at 0800-030-598 or 4128-678 (no area code needed), or for mobile phones, dial (02)4128-678 for inquiries.

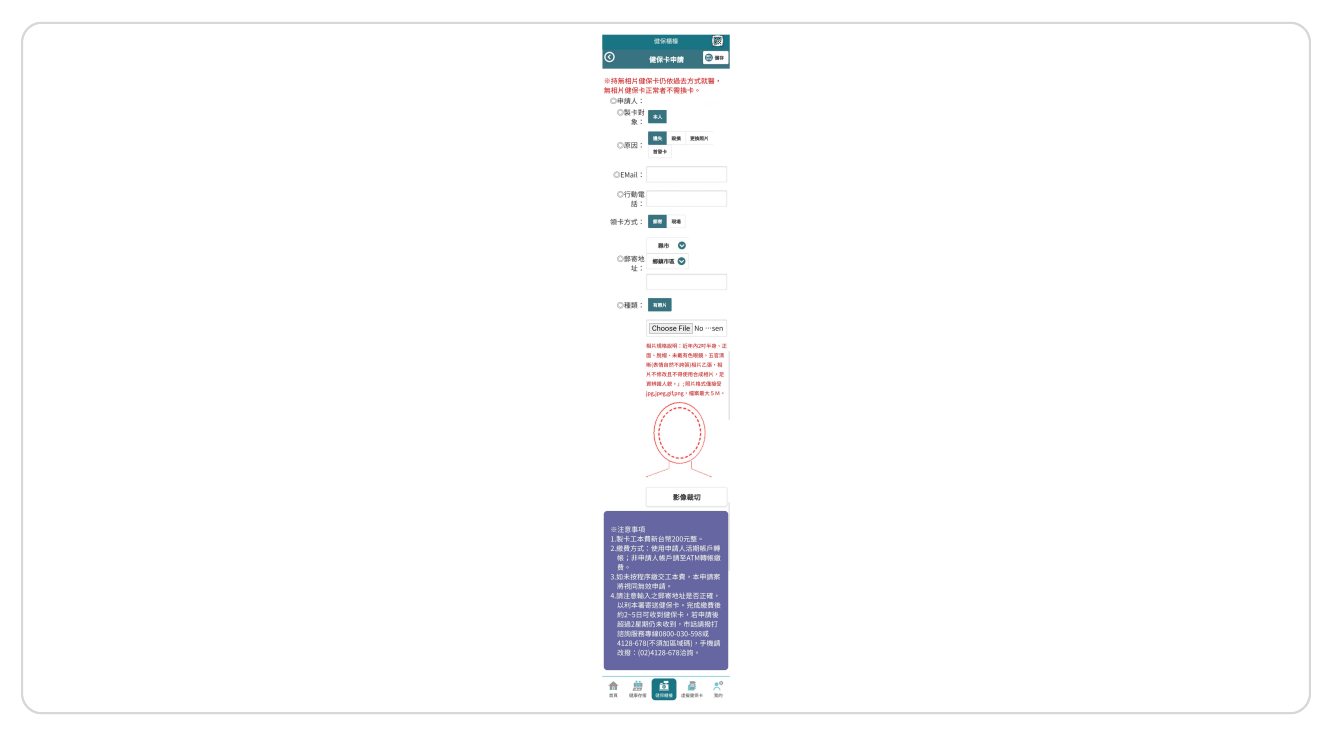